Il genitore /tutore accede alla riunione con l'applicazione Microsoft Teams tramite l'account del figlio/a dal team classe-materia del docente referente (<u>Vedi tutorial</u>)

Esempio: il docente delegato è Docente1 e il team è 3G Matematica e Fisica

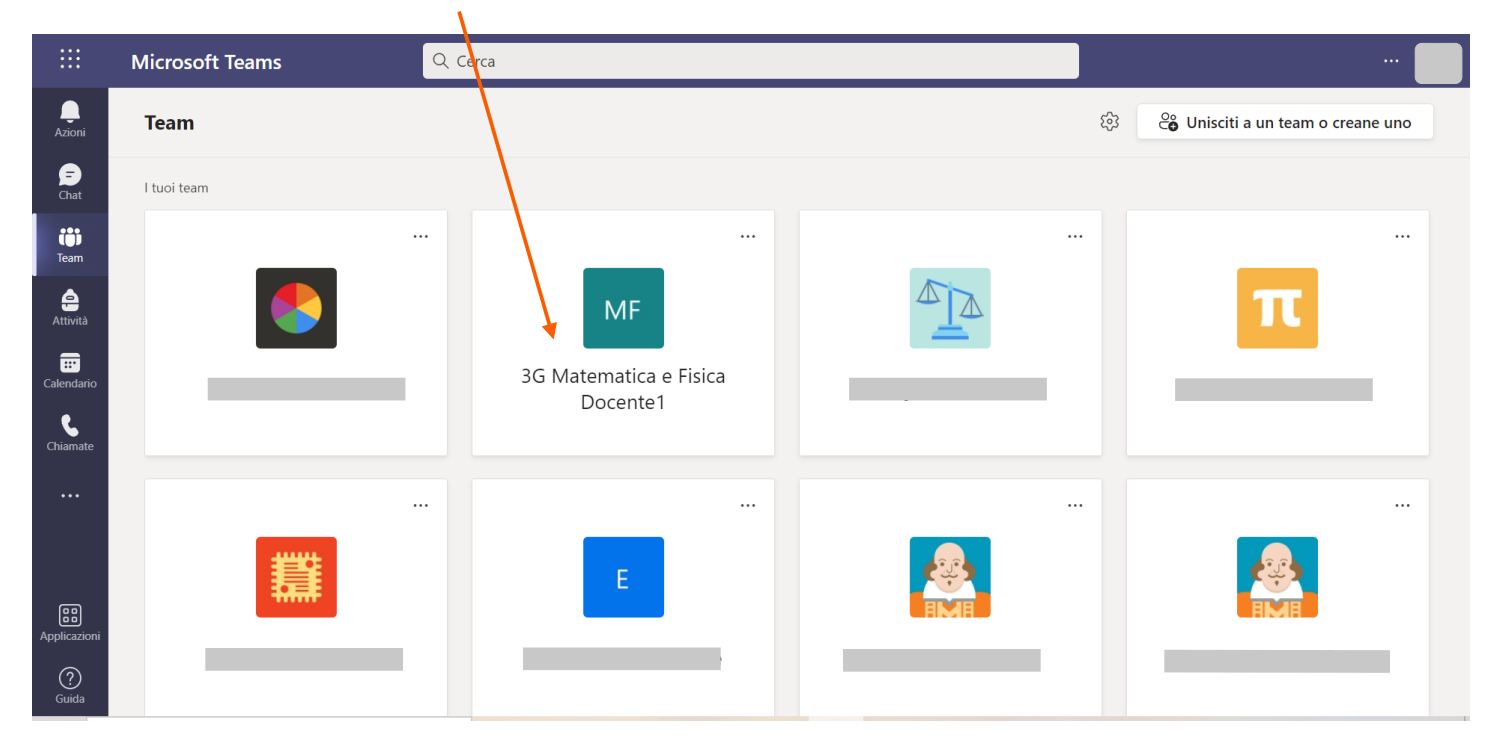

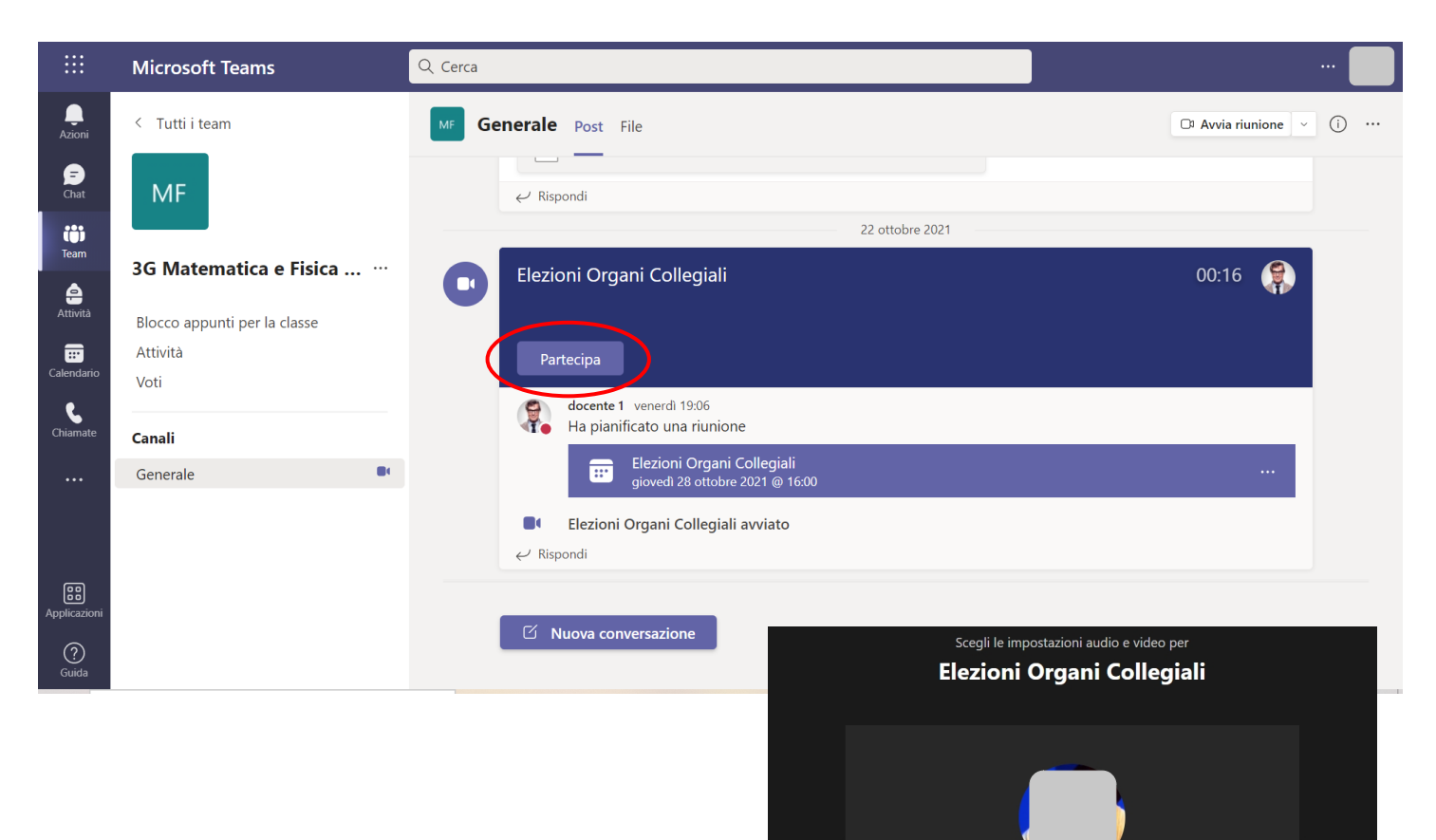

Partecipa ora

දිලි Realtek(R) Audio

2

Per visualizzare il **codice** che il docente delegato ha inviato, andate su "Chat"

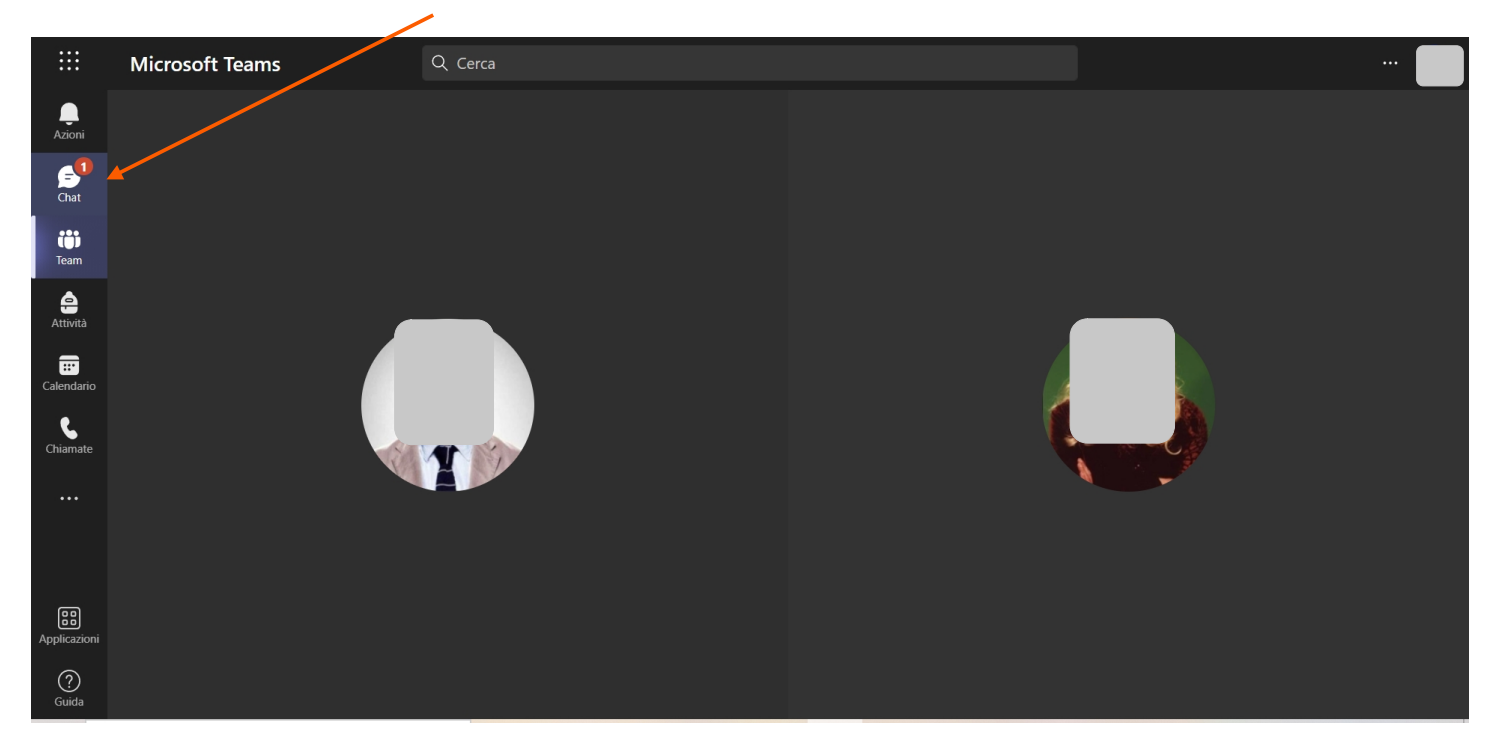

Copiare il codice che andrà inserito nel modulo di votazione

1

|                           | Microsoft Teams               | Q. Cerca                          | 💭            |
|---------------------------|-------------------------------|-----------------------------------|--------------|
| ,<br>Azioni               | Elezioni Organi Collegial 14: | 9 docente 1 Chat File altre 2 ~ + | • <b>t</b> 😋 |
| <b>F</b><br>Chat          | 🥠 🕇                           | docente 1 10:20<br>AC4H           |              |
| team                      | 🔌 🔌 🗈 🚥                       |                                   |              |
| e<br>Attività             | Chat ~ 코 연                    | ſ                                 |              |
| Ealendario                | ▼ Recenti                     |                                   |              |
| Chiamate                  | AC4H 10:20                    |                                   |              |
|                           |                               |                                   |              |
| <b>BB</b><br>Applicazioni |                               | h tha ann an th                   |              |
| ?<br>Guida                |                               |                                   | ⊳            |
|                           |                               |                                   |              |

Cliccare sull'anteprima della riunione per tornare a partecipare

I genitori votano dai moduli "*Raccolta presenza padre - tutore 1*" e "*Raccolta presenza madre - tutore 2*" a cui si accede dalla pagina delle circolari Famiglie / Alunni.

Il primo modulo raccoglie la **presenza** 

| <u>~</u> | Frequencies       Raccolta presenza MADRE / Lutore 2         Index of votazione si svolge mediante un doppio modulo: il primo serve per registrare la sua presenza. La trainine, dopo aver digitato su "Invia", sarà visibile il link per accedere al secondo modulo (questa vota anomio) dove esprimere la propria preferenza.                                                            |  |
|----------|----------------------------------------------------------------------------------------------------|--|
|          | Ciao, Francesco. Quando invii questo modulo, il proprietario vedrà il tuo nome e indirizzo email.<br>* Obbligatoria<br>1. Indirizzo *<br>© Classico<br>O Scientifico - Scienze Applicate<br>2. Selezionare la classe frequentata da suo figlio/a *                                                                                                    |  |
| Ĩ        | Seleziona la risposta   3. Selezionare la sezione *   Seleziona la risposta   4. Inserisca il suo Cognome e nome *   Inserisci la risposta                                                                                                    |  |
|          | Invia Questo contenuto è creato dal proprietario del modulo. I dati inoltrati verranno inviati al proprietario del modulo. Microsoft non è responsabile per la privacy o le procedure di sicurezza dei propri clienti, incluse quelle del proprietario di questo modulo. Non fornire mai la password. Con tecnologia Microsoft Forms   <u>Privacy e cookie   Condizioni per l'utilizzo</u> |  |

Nel messaggio che appare dopo aver digitato "Invia" si trova il link del modulo per la votazione

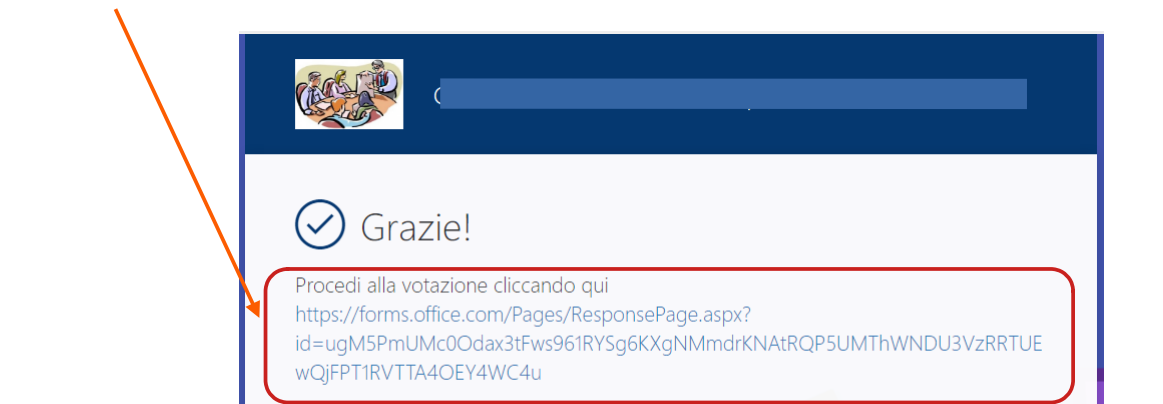

|   | * Obbligatoria         * Obbligatoria                                                                                                    |  |
|---|----------------------------------------------------------------------------------------------------|--|
|   | <ul> <li>Classico</li> <li>Scientifico - Scienze Applicate</li> <li>Selezionare la classe frequentata da suo figlio/a *</li> <li>Seleziona la risposta </li> </ul>                      |  |
| Ĩ | <ul> <li>3. Selezionare la sezione *</li> <li>Seleziona la risposta </li> <li>4. Inserire il codice fornito dal docente coordinatore o da un suo delegato *</li> </ul>                  |  |
|   | Inserisci la risposta 5. Cognome e Nome del candidato da lei scelto Veda l'elenco dei genitori-tutori (file inserito nei post del canale o condiviso dal docente) Inserisci la risposta |  |

I risultati delle votazioni verranno successivamente elaborati e verbalizzati dalla Commissione Organi Collegiali. I nominativi dei candidati eletti verranno pubblicati sul sito web d'Istituto.